## How to Subscribe to the Longfellow Google Calendar

- 1. Open Chrome and login to the Gmail account where you want to add this calendar.
- 2. Open a new tab and paste the following URL:

https://calendar.google.com/calendar/embed?src=longfellow.pta.busd%40gmail.com&ctz =America%2FLos\_Angeles

3. Once you see the calendar via the browser, on the lower right-hand corner click the "+" sign next to GoogleCalendar.

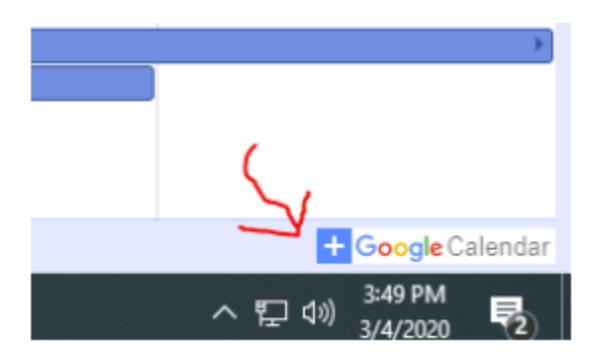

4. You will be prompted with the following question, click "Add".

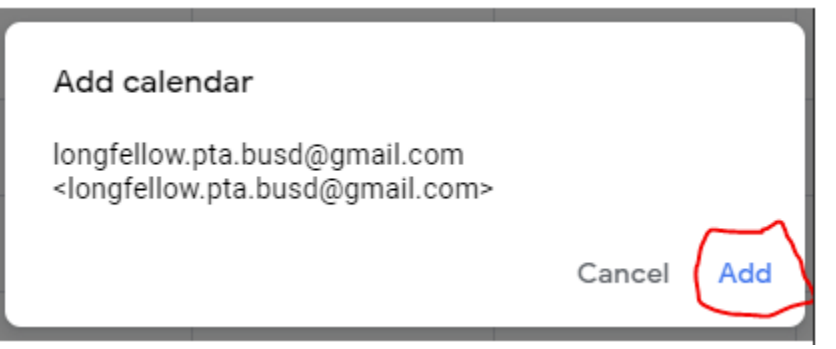

5. Open your Google calendar and you will see the Longfellow calendar on the left hand side under "**Other calendars**".

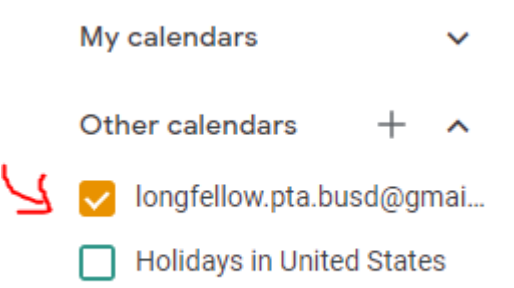